## VISIT IIT PALAKKAD WEBSITE https://iitpkd.ac.in/fee – SELECT HDFC BANK- CLICK TO PAY Now

OR

## https://smarthubeducation.hdfcbank.com/SmartFees/Landing.action?instId=4151

## **STEP 1- ENTER YOUR ROLL NO PROVIDED BY IIT PALAKKAD AND CLICK SUBMIT**

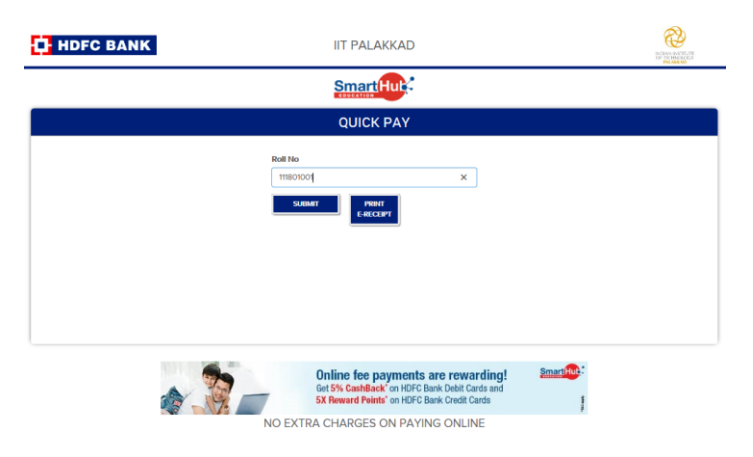

### STEP 2 CHECK YOUR NAME, INSTITUTE FEES AMOUNT, HOSTEL FEE AMOUNT AND CLICK PROCEED

|                       |                         |                          |                               | QUICK P            | AY         |                            |                           |             |
|-----------------------|-------------------------|--------------------------|-------------------------------|--------------------|------------|----------------------------|---------------------------|-------------|
|                       | Roll No                 |                          |                               |                    |            |                            |                           |             |
|                       |                         |                          | 111801001                     |                    |            |                            |                           |             |
|                       |                         |                          |                               | PRINT<br>E-RECEIPT |            |                            |                           |             |
|                       | ROLL NO<br>111801001    |                          | STUDENT NAME<br>Abdullah Khan |                    |            |                            |                           |             |
|                       | COURSE NAME             |                          | COURSE TE<br>SEMEST           |                    | TERM COURS |                            |                           |             |
|                       |                         |                          |                               |                    |            |                            |                           |             |
| FEES DE L             | AILS                    |                          |                               |                    |            |                            |                           |             |
| Status                | Fees Type               | Payable Fees             | Fee Paid                      | Balance Fees       | Late Fees  | Total Payable Fees         | Start Date                | Expiry Date |
| Status<br>Future dues | Fees Type<br>HOSTEL FEE | Payable Fees<br>24100.00 | Fee Paid                      | Balance Fees       | Late Fees  | Total Payable Fees 24100.0 | Start Date<br>17 Jun 2019 | Expiry Date |

Only For Those candidates where you have opted for Finance (Loan) Option pls deselect institute Fees and select Hostel Fees alone after verifying the amount and click to proceed.

# Step 3-Enter the Debit Cards/Net Banking/Credit Cards Details, Pay online

#### Step 4- Download Fee Payment Receipt.

Go back to institute Website click the below link on the HDFC Bank Payment Page – Enter Roll No- Print E Receipt-Download and save, Print and submit a copy when you visit IIT Palakkad.

https://smarthubeducation.hdfcbank.com/SmartFees/Landing.action?instId=4151

| HDFC BANK | IIT PALAKKAD                                         | REMARKSTICK<br>PROMARKSTICK |  |  |  |  |
|-----------|------------------------------------------------------|-----------------------------|--|--|--|--|
|           | Smart Huk                                            |                             |  |  |  |  |
| QUICK PAY |                                                      |                             |  |  |  |  |
|           | Roll No<br>Enter Roll No<br>SUIMATT PRINT<br>EACCEPT |                             |  |  |  |  |